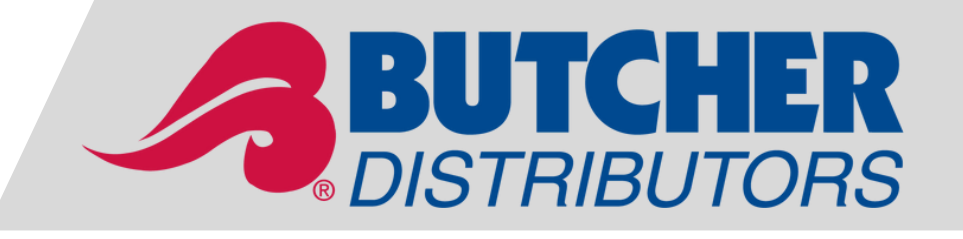

# NOW LIVE! ONLINE PAYMENTS

**Embrace the Convenience** 

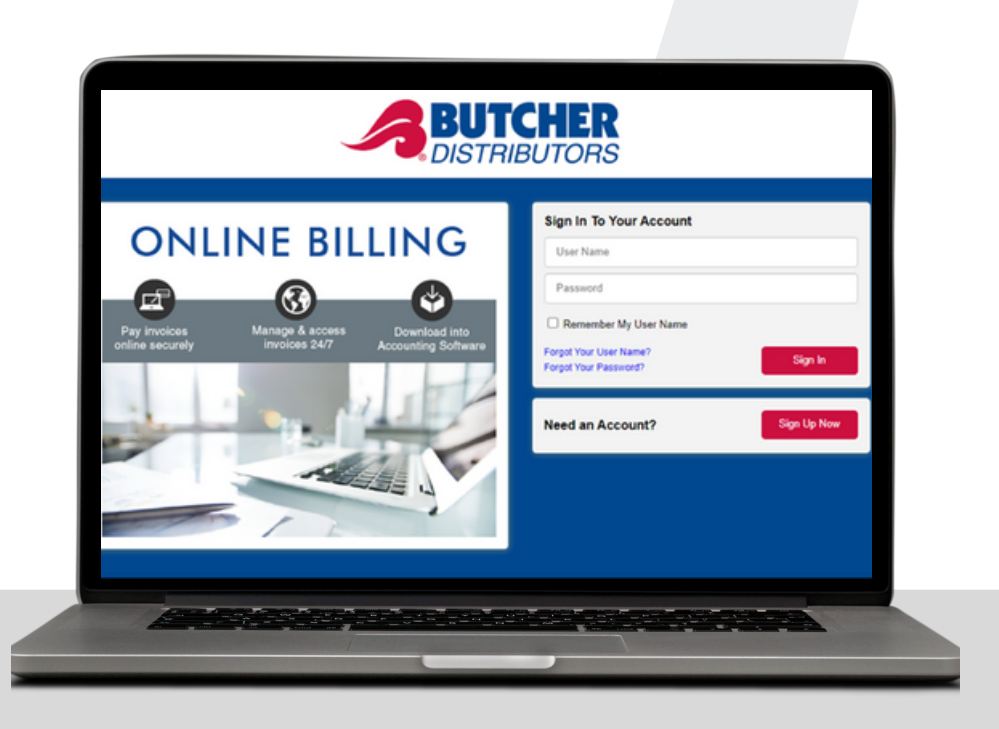

e-Invoice

Butcher Distributors' New Online Billing & Payment System

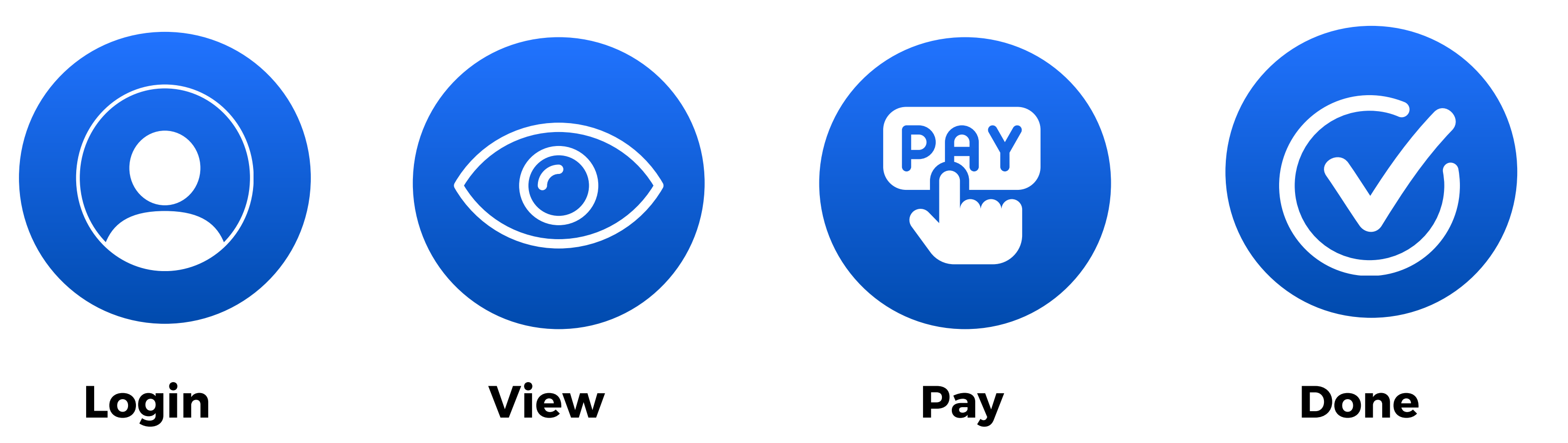

# Why use Online Payments

With the Online Payment system, you'll be able to view, print, and download your invoices, and make safe and secure payments with a bank account by setting up an ACH transfer or with a credit card. Quickly export a CSV and import directly into your accounting software.

# LINK AND INSTRUCTIONS

Link: www.butcherdistributors.billtrust.com

Please see attached for instructions on how to make an online payment

# **Online elnvoice Features**

- View, print, and download your invoices.
- Make payments with your bank account (ACH) or credit card.
- Import data into your accounting software.
- Review payment history.
- Manage your notification settings.
- Access through the link in your Butcher Distributors website and then login.

# Contact Liz (337-330-1224) or your TM for more information

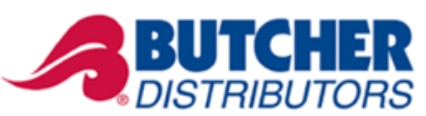

# Steps To Use **E-INVOICE** ONLINE BILLING & PAYMENT SYSTEM

**Embrace the Convenience** 

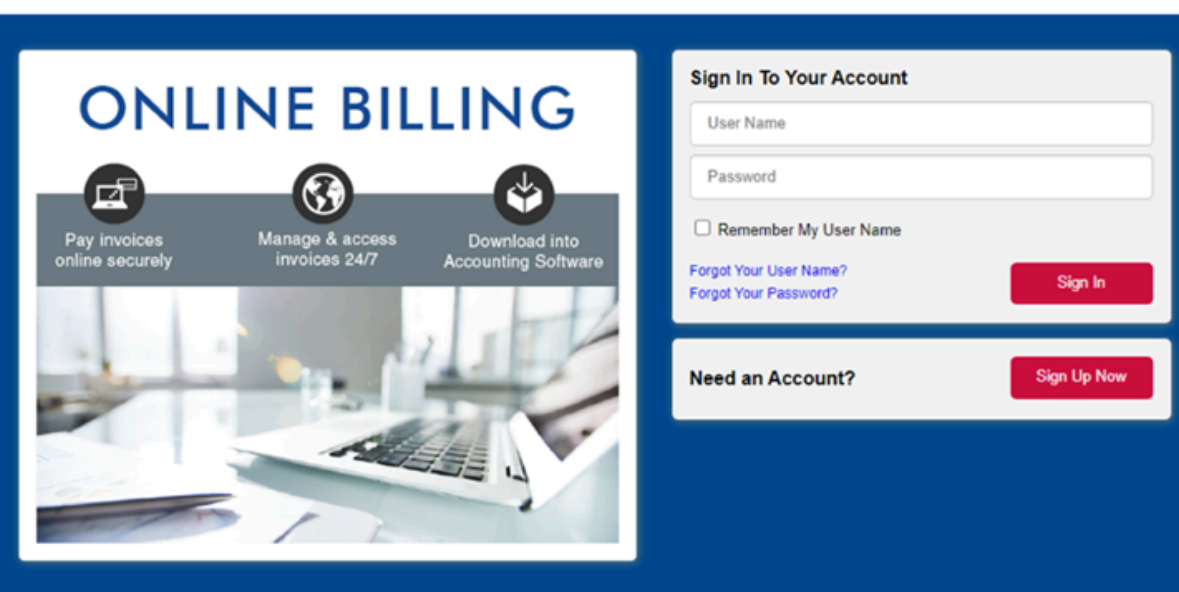

# Sign-Up

01

02

Visit Butcher's website (**www.butcherdistributors.com**) for the link, or go directly to the sign in page at **www.butcherdistributors.billtrust.com** 

First time users will go to "Need an Account" and press the "Sign Up Now" button.

### **Enter Information**

You will be required to enter three (3) pieces of information:

- 1. Customer Number
  - a. Found on a Butcher invoice.
  - b. Example: 03-0001789
- 2. Invoice Number
  - a. From within the last 3 months
  - b. Example: 0848666-IN
- 3. Invoice Amount
  - a. From invoice.
  - b. Example: \$4741.00

# **Security Questions**

Three (3) security questions and answers will be required.

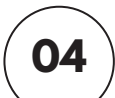

05

03

#### **Subscriber Agreement**

Be sure to click the "I agree to the Subscriber Agreement" and then click "Sign Up".

## Confirmation Email

You will receive a confirmation email after sign up is completed. If you do not receive promptly, check your spam folder.

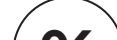

# ) Sign-In

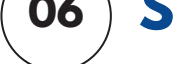

Return to "Sign In" and put in the Username and Password. Please note that your dealer account number will show in file and not the dealer name.

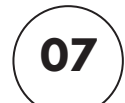

# **Open and Choose**

Click "Open" tab to see all open documents and choose individual invoices to pay. Then click "Pay Invoices" tab. This will bring you to "Payment Details" page.

# Continue on next page

# Contact Liz (337-330-1224) or your TM if you need assistance

#### **BUTCHER** DISTRIBUTORS

# Steps To Use **E-INVOICE** ONLINE BILLING & PAYMENT SYSTEM

**Embrace the Convenience** 

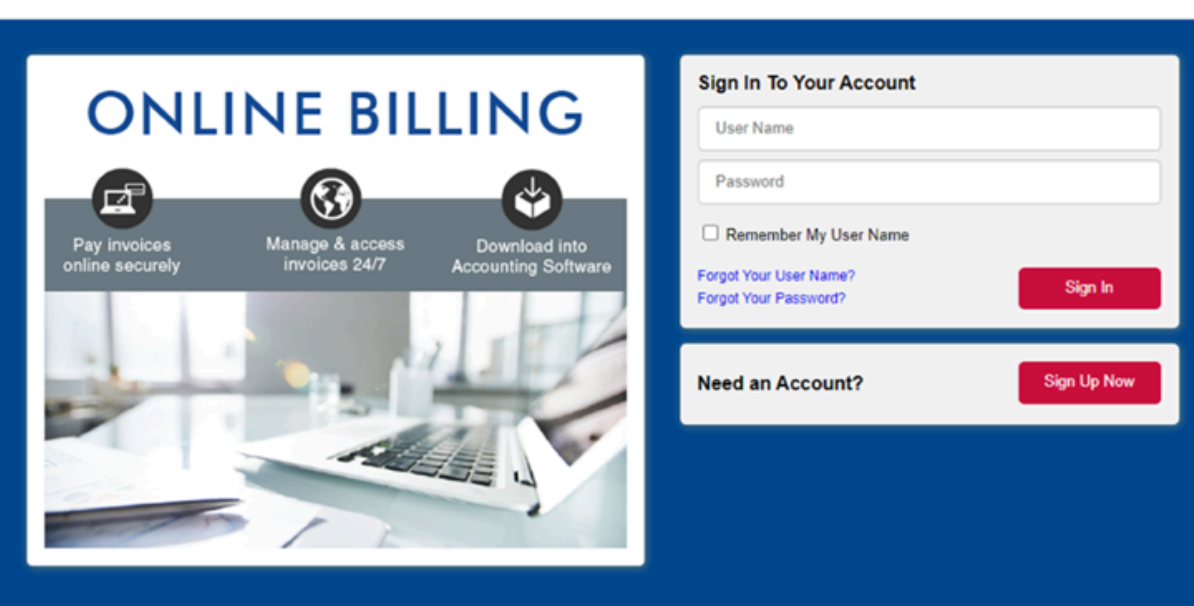

## **Proceed to Payment**

Click on "Proceed to Payment". The "Add Payment Method" screen will populate. Enter in preferred payment method and save.

Input "Bank Account" information and/or "Credit Card" information.

- Bank account use a valid routing number and account number.
- Credit card use credit card number and expiration date.

## **Authorization**

Click "Proceed to Review".

Be sure to click "I authorize..." and click "Authorize and Pay"

- If you want to pay by buckets group, click on the "Summary" tab to view documents in "Aging Bucket" and choose payment bucket.
- In the "Open" tab, dealers can:
  - Look at the PDF of invoice
  - Print invoice
  - Download invoice

## **Notifications**

You should receive notifications via email when payment is complete.

- Dealers can put notes on the invoice (for dealer viewing only).
  - It is on the left of the invoice number
- Finance charges are shown in the "Open" invoice listing, as well as in the bucket.

11

10

80

09

### **Discounts**

A discount of 1.25% will automatically calculate when invoices are paid in the 10-day range when no other invoices past 30 days are open.

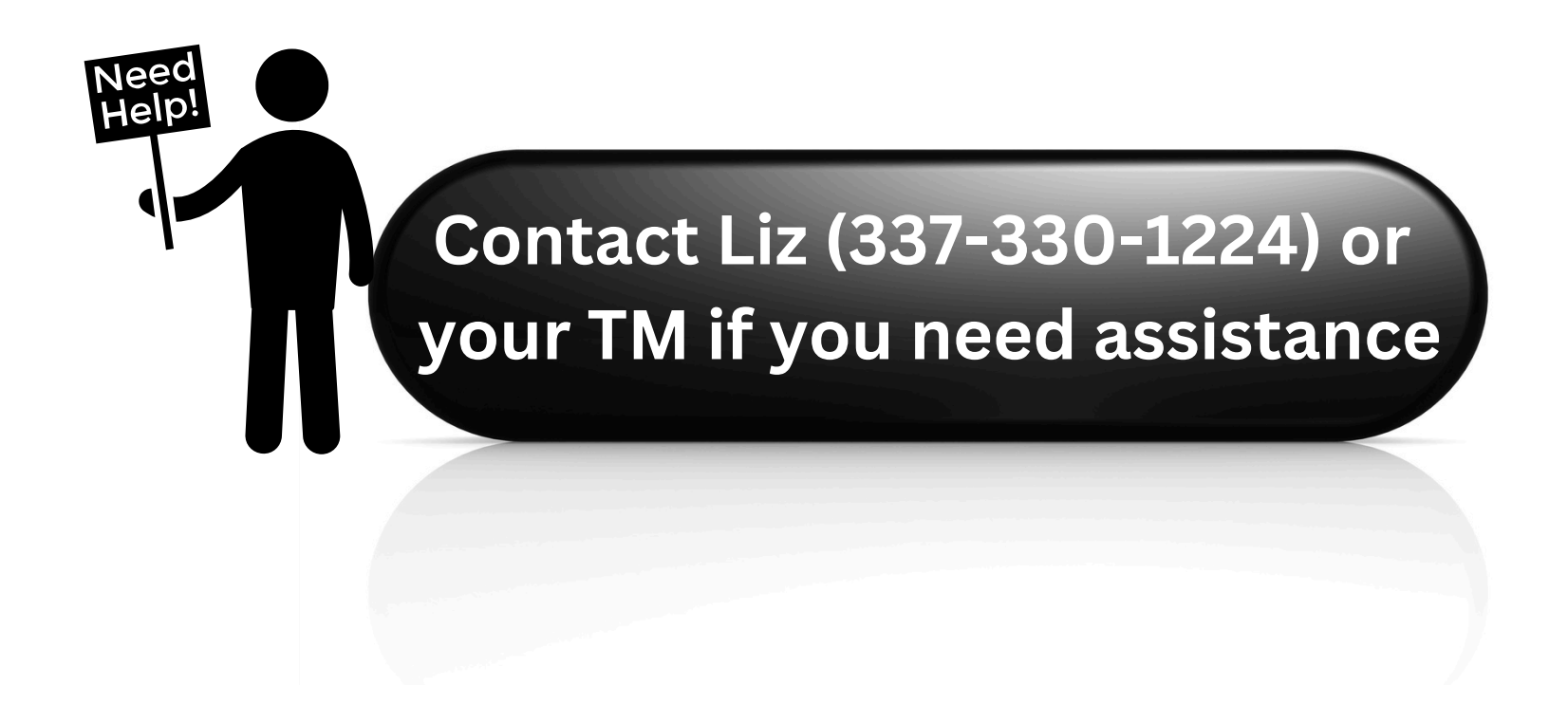